# ti handshake Everything You Need to Know

### **Defining "Handshake":**

Handshake is a job board that several public colleges and universities within the Commonwealth of Virginia are using to accept job postings from businesses and agencies and then share them with job-seeking students and alumni. The service is free for businesses and agencies to use; schools pay a fee to use Handshake which varies depending upon the size of the institution.

#### **Login Information:**

Website Link: https://app.joinhandshake.com/login

The agency will need to establish an e-mail and password to login. There can be only one account for each agency, so ensure that the e-mail used is a lasting one that can be used by multiple authorized people.

### **The Agency's Profile**

When an agency creates an account on Handshake, they must first establish their profile. This step is crucial because this is a key factor for the schools to determine if the account created for the agency or business is legitimate. For example, the DHRM profile has the agency logo as its profile picture, and provides links to the agency's home site and Twitter page.

### **School Approval**

In Handshake, the agency must first select the school from a dropdown menu to post their jobs. After picking and submitting a request to post jobs, the agency has to wait for the request to be approved. The approval timeframe varies depending upon the school. Once the school has approved the agency, the agency is free to post jobs to the college or university's page.

### **Creating the Job Posting**

| <mark>ii</mark> handshake | Q Search |                                                                  | 📋 🔍                           | 💄 🔑 Your Schools 🗸 Help 🗸 Ma        | arjorie Mcgregor <del>-</del> |
|---------------------------|----------|------------------------------------------------------------------|-------------------------------|-------------------------------------|-------------------------------|
|                           |          |                                                                  |                               |                                     |                               |
| Home                      |          | + Post a Job                                                     | Request an Interview          | <ul> <li>Create an Event</li> </ul> |                               |
| My Profile                |          |                                                                  |                               |                                     |                               |
| Company Profile           |          | i쾦 Jobs                                                          | 🖆 Interview Schedule Postings | 🔄 Upcoming Events                   |                               |
|                           |          |                                                                  |                               |                                     |                               |
| Postings                  |          |                                                                  |                               |                                     |                               |
| 1-6-                      |          | You have not distributed                                         | You have not requested        | You have not RSVP d to              |                               |
| JODS                      |          | any jobs to a school yet.                                        | vet                           | any upcoming events.                |                               |
|                           |          |                                                                  | you.                          |                                     |                               |
| Relationships             |          |                                                                  |                               |                                     |                               |
| Search Students           |          |                                                                  |                               |                                     |                               |
| Schools                   |          |                                                                  |                               |                                     |                               |
| Contacts                  |          |                                                                  |                               |                                     |                               |
|                           |          |                                                                  |                               |                                     |                               |
| Campus                    |          |                                                                  |                               |                                     |                               |
|                           |          | Upcoming Career Fairs                                            |                               |                                     |                               |
| Events                    |          |                                                                  |                               |                                     |                               |
| Interviews                |          | 2018-19 UVA Internship Placemen<br>January 14th 2019 at 12:00 pm | t Program                     |                                     |                               |
| Fairs                     |          |                                                                  |                               |                                     |                               |

Pictured above is an example of how handshake will look once you are logged in. To post a job simply select the "Post a job" button on the center-left field of the screen.

# Step 1: Identifying the Job

| New Job |                                                                                                    | Jobs New Job |
|---------|----------------------------------------------------------------------------------------------------|--------------|
|         |                                                                                                    |              |
|         | _*Job title                                                                                                    |              |
|         | Virginia Department of Health Professions- Senior Investigators - Headquarters                                                                                                    |              |
|         | + add an ATS / job code to match against your applicant tracking system (this will not sync applications)                                                                                             |              |
|         | "Where should students submit their application? Apply in Handshake Apply through external system Website or Applicant Tracking System URL https://virginiajobs.peopleadmin.com/postings/138248       |              |
|         | + add instructions for external applications                                                                                                    |              |
|         | Display your contact information to students? <ul> <li>Name only</li> <li>Don't show my info</li> </ul>                                                                                               |              |
|         | Job Type         Internship         Cooperative Education         Experiential Learning         On Campus Student Employment         Fellowship         Graduate School         Job         Volunteer |              |
|         | <sup>*</sup> Employment Type<br>● Full-Time<br>● Part-Time                                                                                                    |              |
|         | Duration  Permanent  Temporary / Seasonal                                                                                                    |              |
|         | Is this a work study job?          Yes       No         Work study jobs are for eligible students only.                                                                                               |              |
| Cancel  | ✓         Basics         Details         Preferences         Schools         Preview         Next >                                                                                                   | Save         |

Pictured above is the 1st step of the posting process on Handshake. For the sake of accuracy, this tool will show the example of a real job position that is being posted. For where it asks where should students submit their application it is recommended that "apply through external system" is selected, with an URL for the job posting.

# **Step 2: Job Details**

|                                                                                                    | \$                | в       | I        | <u>U</u>                                               | <u>A</u>                                                         | A                                                                                                 | 120                                                                                            | ≔                                                                                    | ≡                                                                | <u>►</u>                   | ₫Ξ                   | Ø     |       | <u></u> ×         |     |
|----------------------------------------------------------------------------------------------------|-------------------|---------|----------|--------------------------------------------------------|------------------------------------------------------------------|---------------------------------------------------------------------------------------------------|------------------------------------------------------------------------------------------------|--------------------------------------------------------------------------------------|------------------------------------------------------------------|----------------------------|----------------------|-------|-------|-------------------|-----|
| <b>DUTIES:</b> The<br>health regul                                                                                                    | ese sw<br>atory b | orn n   | on-ex    | Sen<br>Hea<br>Positi<br>H<br>A<br>cempt p<br>rell as a | ior Inv<br>alth Ca<br>Er<br>Dept<br>ons: #<br>iring R<br>Applica | vestigat<br>are Con<br>forcem<br>of Hea<br>00312/<br>ange: \$<br>ation do<br>ns enfor<br>ciated V | tors – H<br>npliance<br>nent D<br>alth Pro<br>/#003<br>53,59<br>eadline<br>rce the<br>/irginia | Headq<br>ce Spe<br>ivisior<br>ofessi<br>52 Pa<br>0 - \$6<br>e: 02/<br>rules<br>statu | uarter<br>ecialist<br>ons<br>y Band<br>7,500<br>11/19<br>and re- | s<br>II<br>d: 5<br>gulatio | ons of t<br>al laws  | he De | partm | ent's 13<br>uties | 3   |
| You can copy a                                                                                                    | nd pas            | te a d  | lescri   | oating<br>otion di                                     | a varie<br>rectly                                                | from yo                                                                                           | ur web                                                                                         | osite –                                                                              | we'll r                                                          | etain a                    | ions ac<br>III the f | ormat | ting. | care              |     |
|                                                                                                    |                   |         |          |                                                        |                                                                  |                                                                                                   |                                                                                                |                                                                                      |                                                                  |                            |                      |       |       |                   |     |
| × Healthcare                                                                                                    | Service           | es      |          |                                                        |                                                                  |                                                                                                   |                                                                                                |                                                                                      |                                                                  |                            |                      |       |       |                   | × • |
| This will help st                                                                                                    | udents            | sinter  | rested   | l in spe                                               | cific fu                                                         | nctions                                                                                           | search                                                                                         | n for ye                                                                             | our job                                                          | -                          |                      |       |       |                   |     |
| * How many stu                                                                                                    | Idente            | do v    | ouer     | pect to                                                | hire fr                                                          | or this p                                                                                         | osition                                                                                        | 12                                                                                   |                                                                  |                            |                      |       |       |                   |     |
| 1                                                                                                    | adents            | , do y  | Juex     |                                                        | merc                                                             | a uns p                                                                                           | osition                                                                                        |                                                                                      |                                                                  |                            |                      |       |       |                   |     |
| This second                                                                                                    |                   |         |          | J .                                                    |                                                                  |                                                                                                   |                                                                                                |                                                                                      |                                                                  |                            |                      |       |       |                   |     |
| I his number ca                                                                                                    | n be a            | pprox   | cimate   | e and w                                                | ill not l                                                        | oe displ                                                                                          | ayed t                                                                                         | o stud                                                                               | ents.                                                            |                            |                      |       |       |                   |     |
| Approximate s                                                                                                    | alarv             |         |          |                                                        |                                                                  |                                                                                                   |                                                                                                |                                                                                      |                                                                  |                            |                      |       |       |                   |     |
| Paid 0 1                                                                                                    | Unpaid            | ł       |          |                                                        |                                                                  |                                                                                                   |                                                                                                |                                                                                      |                                                                  |                            |                      |       |       |                   |     |
| ¢                                                                                                    |                   | -       |          |                                                        |                                                                  |                                                                                                   |                                                                                                |                                                                                      |                                                                  |                            |                      |       |       |                   |     |
| \$ 53,590                                                                                                    |                   | P       | er yea   | ar                                                     | •                                                                |                                                                                                   |                                                                                                |                                                                                      |                                                                  |                            |                      |       |       |                   |     |
| Enter a numbe                                                                                                    | r, not a          | rang    | e.       |                                                        |                                                                  |                                                                                                   |                                                                                                |                                                                                      |                                                                  |                            |                      |       |       |                   |     |
| lob location                                                                                                    |                   |         |          |                                                        |                                                                  |                                                                                                   |                                                                                                |                                                                                      |                                                                  |                            |                      |       |       |                   |     |
| Henrico Virginia I                                                                                                    | Inited 9          | tates o | Amer     | ica                                                    |                                                                  |                                                                                                   |                                                                                                |                                                                                      |                                                                  |                            |                      |       |       |                   |     |
| rionnoo, virginia, (                                                                                                    | united 3          | cates 0 | Antel    |                                                        |                                                                  |                                                                                                   |                                                                                                |                                                                                      |                                                                  |                            |                      |       |       |                   |     |
| add another locatio                                                                                                    | on                |         |          |                                                        |                                                                  |                                                                                                   |                                                                                                |                                                                                      |                                                                  |                            |                      |       |       |                   |     |
| Allow remote wo                                                                                                    | rkers             |         |          |                                                        |                                                                  |                                                                                                   |                                                                                                |                                                                                      |                                                                  |                            |                      |       |       |                   |     |
| igibility for interna                                                                                                    | tional st         | tudent  | s (non-  | US citize                                              | ens or pe                                                        | ermanent                                                                                          | residen                                                                                        | ts)                                                                                  |                                                                  |                            |                      |       |       |                   |     |
| Nould you sponso                                                                                                    | r a work          | visa fo | r the ri | ght cand                                               | idate?                                                           |                                                                                                   |                                                                                                | -                                                                                    |                                                                  |                            |                      |       |       |                   |     |
| Yes 🖲 No                                                                                                    |                   |         |          |                                                        |                                                                  |                                                                                                   |                                                                                                |                                                                                      |                                                                  |                            |                      |       |       |                   |     |
| Are you willing to h                                                                                                    | ire cano          | didates | that a   | re tempo                                               | rarily au                                                        | thorized                                                                                          | to work                                                                                        | for a de                                                                             | fined pe                                                         | riod in t                  | heir fiel            | d of  |       |                   |     |
| udv? (e.g. for a job                                                                                                    | / intern          | ship ur | nder O   | PT/CPT)                                                |                                                                  |                                                                                                   |                                                                                                |                                                                                      |                                                                  |                            |                      |       |       |                   |     |
| Vec State                                                                                                    |                   |         |          |                                                        |                                                                  |                                                                                                   |                                                                                                |                                                                                      |                                                                  |                            |                      |       |       |                   |     |
| Yes  No                                                                                                    |                   |         |          |                                                        |                                                                  |                                                                                                   |                                                                                                |                                                                                      |                                                                  |                            |                      |       |       |                   |     |
| Yes  No                                                                                                    | s                 |         |          |                                                        |                                                                  |                                                                                                   |                                                                                                |                                                                                      |                                                                  |                            |                      |       |       |                   |     |
| <ul> <li>Yes          <ul> <li>No</li> </ul> </li> <li>equired document</li> <li>Resume</li> </ul>                                                                                                    | S                 |         |          |                                                        |                                                                  |                                                                                                   |                                                                                                |                                                                                      |                                                                  |                            |                      |       |       |                   |     |
| Yes      No     Resume     Cover Letter                                                                                                    | 5                 |         |          |                                                        |                                                                  |                                                                                                   |                                                                                                |                                                                                      |                                                                  |                            |                      |       |       |                   |     |
| Yes      No     Adji (e.g. for a job     Adji (e.g. for a job | 5                 |         |          |                                                        |                                                                  |                                                                                                   |                                                                                                |                                                                                      |                                                                  |                            |                      |       |       |                   |     |
| Yes      No     Resume     Cover Letter     Transcript     Other Document                                                                                                    | s<br>t (e.g. wo   | ork sam | nple, co | urse sche                                              | edule, or                                                        | r other mi                                                                                        | isc docu                                                                                       | ments)                                                                               |                                                                  |                            |                      |       |       |                   |     |
| Yes      No     Adji (e.g. for a job     adji (e.g. for a job     adji (e.g. for a job | t (e.g. wo        | ork sam | nple, co | urse sche                                              | edule, or                                                        | r other mi                                                                                        | isc docu                                                                                       | ments)                                                                               |                                                                  |                            |                      |       |       |                   |     |
| Yes  No                                                                                                    | s<br>t (e.g. wo   | ork sam | nple, co | urse sch                                               | edule, o                                                         | r other mi                                                                                        | isc docur                                                                                      | ments)                                                                               |                                                                  |                            |                      |       |       |                   |     |

In the second step, it is recommended the agency copy and paste the full job description- job title and salary included into the description field. The "Approximate Salary" can be set "per hour," "per month" or "per year." As a range cannot be inputted into the field, it is recommended the agency inputs the lower range of the salary or range. I.E. input \$25 if the position pay can be \$25-\$33.

### **Step 3: Preferences**

| <ul> <li>Students who<br/>still be able to a</li> </ul> | not meet your work authorization, graduation date, GPA, and major preferences will<br>ily, but we'll highlight which ones don't match (and let you filter them out). |
|---------------------------------------------------------|----------------------------------------------------------------------------------------------------|
| Graduation date rand                                    |                                                                                                    |
| Earliest grad date                                      | Latest grad date                                                                                                    |
| month                                                   | ▼ year ▼ month ▼ year ▼                                                                                                    |
| Hiring alumni? You ca                                   | eave earliest graduation date blank.                                                                                                    |
|                                                         |                                                                                                    |
| School years                                            |                                                                                                    |
|                                                         |                                                                                                    |
| Junior                                                  |                                                                                                    |
| <ul> <li>Senior</li> </ul>                              |                                                                                                    |
| Masters                                                 |                                                                                                    |
| <ul> <li>Doctorate</li> </ul>                           |                                                                                                    |
| Alumni                                                  |                                                                                                    |
| Postdoctoral Stud                                       |                                                                                                    |
| Minimum GPA                                             |                                                                                                    |
|                                                         |                                                                                                    |
|                                                         |                                                                                                    |
| Major categories                                        |                                                                                                    |
| Agriculture, Food                                       | orticulture - 0 of 9 majors selected                                                                                                    |
| 🔲 Arts & Design - 0 o                                   | majors selected                                                                                                    |
| Business, Entrepre                                      | urship & Human Resources - 0 of 24 majors selected                                                                                                    |
| Civics & Governme                                       | - O of 9 majors selected                                                                                                    |
| Computer Science                                        | nformation Systems & Technology - 0 of 10 majors selected                                                                                                    |
| Education - 0 of 1                                      | najors selected                                                                                                    |
| Engineering - 0 c                                       | <sup>7</sup> majors selected                                                                                                    |
| General Studies -                                       | of 3 majors selected                                                                                                    |
| 🖉 Health Profession                                     | 17 of 17 majors selected                                                                                                    |
| Athletic Trainir                                        | Communication Disorders Sciences & Services Dentistry Distatics                                                                                                    |
| Atmetic Hamin                                           | Communication Disorders Sciences & Services Demistry Dietetics                                                                                                    |
| Health/Exercis                                          | cience Health/Hospital Administration Healthcare Technology                                                                                                    |
| Kinesiology                                             | Medicine Movement Science Nursing Nutrition Pharmacy                                                                                                    |
|                                                         |                                                                                                    |
| Physical/Occu                                           | ional Therapy Public Health Speech Pathology Veterinary Sciences                                                                                                    |
| Humanities & Lar                                        | ages - 0 of 12 majors selected                                                                                                    |
| Life Science - 0 o                                      | majors selected                                                                                                    |
| Math & Physical S                                       | nces - 0 of 4 majors selected                                                                                                    |
| 🗌 Natural Resource                                      | ustainability & Environmental Science - 0 of 11 majors selected                                                                                                    |
| Social Sciences -                                       | f 9 majors selected                                                                                                    |
| These consolidate in                                    | idual majors across every school on Handshake. Choose a specific major by school.                                                                                    |
|                                                         |                                                                                                    |
|                                                         |                                                                                                    |
|                                                         |                                                                                                    |
| <                                                       | Basics Details Preferences Schools Preview Next >                                                                                                    |

Shown to the left is the 3<sup>rd</sup> step of the Handshake process. This section is entirely optional, and allows the agency to determine what student academic year is desired for the position. Although it is to the discretion of the agency whether to leave this section blank, narrowing the categories will more likely result in a successful candidate pool. The posted job in this exercise pertains to the health professions field, which is why that category and soon to graduate, or graduated students were selected.

### **Step 4: School Selection**

| ob postings                             |                      | Global apply start date <b>1</b> |          | Global expiration date 🜖 |           |
|-----------------------------------------|----------------------|----------------------------------|----------|--------------------------|-----------|
| Search your schools to add job postings | ~                    | 2019-02-05 3:20 pm               | <b> </b> | 2019-02-11 11:59 pm      | <b> </b>  |
| Add All Schools Find More               |                      |                                  |          |                          |           |
| ichools                                 | Interview on campus? | Apply start date                 |          | Expiration date          |           |
| Virginia Union University               |                      | 2019-02-05 3:20 pm               |          | 2019-02-11 11:59 pm      |           |
| Virginia Tech                           |                      | € 2019-02-05 3:20 pm             |          | 2019-02-11 11:59 pm      |           |
| Virginia Commonwealth University        |                      | 2019-02-05 3:20 pm               |          | 2019-02-11 11:59 pm      |           |
| Curity of Virginia                      |                      | 2019-02-05 3:20 pm               |          | 2019-02-11 11:59 pm      |           |
| University of Mary Washington           |                      | 2019-02-05 3:20 pm               |          | 2019-02-11 11:59 pm      |           |
| RADFORD Radford University              |                      | 2019-02-05 3:20 pm               |          | 2019-02-11 11:59 pm      |           |
|                                         |                      |                                  |          |                          |           |
| X CAN HELP                              |                      | 2019-02-05 3:20 pm               |          | 2019-02-11 11:59 pm      | <b>ii</b> |
| X James Madison University              |                      | 2019-02-05 3:20 pm               |          | 2019-02-11 11:59 pm      |           |
| George Mason University                 |                      | 2019-02-05 3:20 pm               |          | 2019-02-11 11:59 pm      | <b></b>   |
| Christopher Newport University          |                      | 2019-02-05 3:20 pm               | =        | 2019-02-11 11:59 pm      |           |
|                                         |                      |                                  |          |                          | _         |

In the 4<sup>th</sup> step of the process, the agency chooses from a list of the schools that it has been approved by to post a job. Selecting "add all schools" will ready every school that the agency has been approved by for posting. When selecting the application dates, it is easiest to select an exact time by clicking the calendar icon that is in the fields. **Keep in mind that although the schools may have approved the agency, each job posting that is submitted to the school will be vetted for approval before it is posted.** 

### **Step 5: Preview**

|                                                                                                    |                                                                                                    |                                                                                                    |                                                                                        | Jobs New Jo |
|----------------------------------------------------------------------------------------------------|----------------------------------------------------------------------------------------------------|----------------------------------------------------------------------------------------------------|----------------------------------------------------------------------------------------|-------------|
| <ol> <li>Preview how your job content w</li> </ol>                                                                                                    | vill look to students before you post i                                                                                                    | it.                                                                                                    |                                                                                        |             |
|                                                                                                    |                                                                                                    |                                                                                                    |                                                                                        |             |
| Virginia De<br>Headquar<br>Virginia Depa                                                                                                    | epartment of Healt<br>ters<br>artment of Human Resour                                                                                                    | h Professions- Senic                                                                                                    | or Investigators -                                                                     | đ           |
| <ul> <li>Henrico, Virgini</li> <li>Government - I</li> </ul>                                                                                                    | ia, United States of America<br>Local, State & Federal                                                                                                    | <ul> <li>Full-Time Job</li> <li>100 - 250 employees</li> </ul>                                                                                                    | 💿 \$53,590 per year<br>🔩 No on-campus interviews                                       |             |
| Applications open c                                                                                                    | on February 5th, 2019 a                                                                                                    | at 3:20 pm 🖲                                                                                                    | Z <sup>a</sup> Apply                                                                   | Externally  |
| Applications open of Job Description                                                                                                    | on February 5th, 2019 a<br><u>Senior I</u><br>Health (<br>Dee                                                                                                    | at 3:20 pm <b>1</b><br>Investigators - Headquarters<br>Care Compliance Specialist II<br>Enforcement Division<br>pt of Health Professions                                                                                                    | ট <sup>#</sup> Apply                                                                   | Externally  |
| Applications open of Job Description                                                                                                    | on February 5th, 2019 a<br><u>Senior I</u><br>Health (<br>De<br>Positions:<br>Hiring<br>Appl                                                                          | at 3:20 pm<br>Investigators – Headquarters<br>Care Compliance Specialist II<br>Enforcement Division<br>pt. of Health Professions<br>#00312/#00352 Pay Band: 5<br>g Range: \$53,590 – \$67,500<br>ication deadline: 02/11/19                                                                                                    | [2¶ Арріу і                                                                            | Externally  |
| Applications open of Job Description                                                                                                    | on February 5th, 2019 a<br><u>Senior I</u><br>Health (<br>De<br>Positions:<br>Hiring<br>Appl                                                                          | at 3:20 pm<br>Investigators – Headquarters<br>Care Compliance Specialist II<br>Enforcement Division<br>pt. of Health Professions<br>#00312/#00352 Pay Band: 5<br>g Range: \$53,590 - \$67,500<br>ication deadline: 02/11/19                                                                                                    | 5<br>5                                                                                 | Externally  |
| Applications open of the second second seco | on February 5th, 2019 a<br>Senior I<br>Health 0<br>De<br>Positions:<br>Hiring<br>Appl                                                                                 | at 3:20 pm <b>1</b><br>Investigators – Headquarters<br>Care Compliance Specialist II<br>Enforcement Division<br>pt. of Health Professions<br>#00312/#00352 Pay Band: 5<br>; Range: \$53,590 - \$67,500<br>ication deadline: 02/11/19                                                                                                 | 5<br>5                                                                                 | Externally  |
| Applications open of Job Description  See More  About Virginia Depa Headquarters James Monroe Bldg, 101 N                                                                                                    | on February 5th, 2019 a<br>Senior I<br>Health (<br>Positions:<br>Hiring<br>Appl<br>rtment of Human Resou<br>Website                                                   | at 3:20 pm <b>1</b><br>Investigators – Headquarters<br>Care Compliance Specialist II<br>Enforcement Division<br>pt. of Health Professions<br>#00312/#00352 Pay Band: 5<br>Range: \$53,590 - \$67,500<br>ication deadline: 02/11/19                                                                                                   | Division<br>No division                                                                | Externally  |
| Applications open of Job Description  See More  About Virginia Depar Headquarters James Monroe Bldg, 101 N The Virginia Department of providing a broad range of                                                                                                    | on February 5th, 2019 a<br>Senior I<br>Health G<br>Positions:<br>Hiring<br>Appl<br>Internet of Human Resource<br>I14th St 12th f www.dhm<br>of Human Resource Managem | At 3:20 pm<br>Investigators - Headquarters<br>Care Compliance Specialist II<br>Enforcement Division<br>pt. of Health Professions<br>#00312/#00352 Pay Band: E<br>1 Range: \$53,590 - \$67,500<br>ication deadline: 02/11/19<br>urce Management<br>n.virginia.gov<br>hent is the central human resour<br>lance to the Commonwealth an | Division<br>No division<br>rce agency for state government dec<br>id its stakeholders. | Externally  |

Once all necessary information has been entered, the posting can be previewed before submission. The preview represents what the student would see when applying for the job. Once save is selected, the selected schools will review the post for approval. Once approved, it will remain posted until the date that has been set for expiration.

# **Final Step: Acceptance Screen**

| Job Preview job posting      |              | Applicants       |                             |             |               |     | Posted to 10 Schools                                                 |  |  |  |
|------------------------------|--------------|------------------|-----------------------------|-------------|---------------|-----|----------------------------------------------------------------------|--|--|--|
| Edit Details Expire Job      |              |                  | Review O Applicants         |             |               |     | A approved postings                                                  |  |  |  |
| uplicate job                 |              |                  |                             |             |               |     | A ponding postings                                                   |  |  |  |
| nool                         |              | Applicant Count  | Last Update                 | Status      | Comment Count |     | O This job is live to students until February 11, 20<br>at 11:59 cm. |  |  |  |
| adford Univers               | ity          |                  | Requested a few seconds ago | Pending     | None          | =   |                                                                      |  |  |  |
| rginia Tech                  |              |                  | Approved a few seconds ago  | Approved    | None          | ≡   | Target More Schools                                                  |  |  |  |
| ongwood Unive                | ersity       |                  | Requested a few seconds ago | Pending     | None          | =   | Labels                                                               |  |  |  |
| rginia Commo<br>niversity    | nwealth      |                  | Requested a few seconds ago | Pending     | None          | ≡   |                                                                      |  |  |  |
| imes Madison (               | University   |                  | Requested a few seconds ago | Pending     | None          | ≡   | No labels have been added.                                           |  |  |  |
| niversity of Ma<br>ashington | ry           |                  | Approved a few seconds ago  | Approved    | None          | ≡   | Salart a label                                                       |  |  |  |
| eorge Mason U                | Jniversity   |                  | Approved a few seconds ago  | Approved    | None          | ≡   | Create New Label                                                     |  |  |  |
| rginia Union U               | niversity    |                  | Approved a few seconds ago  | Approved    | None          | ≡   |                                                                      |  |  |  |
| niversity of Virg            | ginia        |                  | Requested a few seconds ago | Pending     | None          | =   | View & Add Notes                                                     |  |  |  |
| hristopher Nev<br>niversity  | vport        |                  | Requested a few seconds ago | Pending     | None          | ≡   |                                                                      |  |  |  |
| Virgin                       | nia Departm  | ent of Health F  | Professions- Senior In      | vestigators | - Headquarter | · c | Tracking Code                                                        |  |  |  |
| Virginia                     | Department o | f Human Resource | Management                  |             | Favorite J    | ob  | No tracking code added                                               |  |  |  |

#2400704 Virginia Department of Health Professions- Senior Investigators ...

Once the posting is saved and finalized, the site will display the approval status of the posting. The status settings are Approved, Pending, and Declined. The schools typically review the position within a day of it being posted.

### **Tracking**:

| Home                       | Jobs viewing a | II Virginia Department of Human Resource Management jobs <mark>Edit</mark>        | this           | (                                | Type to search   | Search   | Create Job         |
|----------------------------|----------------|-----------------------------------------------------------------------------------|----------------|----------------------------------|------------------|----------|--------------------|
| My Profile                 | Active Expi    | red All Declined Not Posted                                                       |                |                                  |                  | VIEW B   | Y School Job       |
| Company Prome              | ID ‡           | ¢doL                                                                              | Applicants 🕏   | School \$                        | Expires 💌        | Status 🛊 | Campus Interview ‡ |
| Postings                   | 2400570        | Virginia Department of Health Professions- Wage Senior<br>Investigator- Southwest | <b>a</b> 0     | Virginia Tech                    | 2/11/2019        | Approved | No                 |
| Jobs                       | 2400570        | Virginia Department of Health Professions- Wage Senior<br>Investigator- Southwest | ≜ <u>0</u>     | James Madison Unive              | ersity 2/11/2019 | Approved | No                 |
| Relationships              | 2400570        | Virginia Department of Health Professions- Wage Senior<br>Investigator- Southwest | <b>&amp;</b> O | Radford University               | 2/11/2019        | Approved | No                 |
| Search Students<br>Schools | 2400704        | Virginia Department of Health Professions- Senior Investigators<br>- Headquarters | <b>≜</b> 0     | Radford University               | 2/11/2019        | Approved | No                 |
| Contacts                   | 2400570        | Virginia Department of Health Professions- Wage Senior<br>Investigator- Southwest | <b>≜</b> 0     | University of Mary<br>Washington | 2/11/2019        | Approved | No                 |
| Campus                     | 2400570        | Virginia Department of Health Professions- Wage Senior<br>Investigator- Southwest | <b>4</b> 0     | Virginia Commonwea<br>University | lth 2/11/2019    | Approved | No                 |
| Events                     | 2400704        | Virginia Department of Health Professions- Senior Investigators<br>- Headquarters | <b>Δ</b> 1     | Virginia Tech                    | 2/11/2019        | Approved | No                 |
| Interviews<br>Fairs        | 2400704        | Virginia Department of Health Professions- Senior Investigators<br>- Headquarters | <b>4</b> 0     | Virginia Commonwea<br>University | lth 2/11/2019    | Approved | No                 |
|                            | 2400570        | Virginia Department of Health Professions- Wage Senior<br>Investigator- Southwest | <b>≜</b> 0     | Longwood University              | 2/11/2019        | Approved | No                 |
|                            | 2400704        | Virginia Department of Health Professions- Senior Investigators<br>- Headquarters | <b>&amp;</b> 0 | University of Virginia           | 2/11/2019        | Pending  | No                 |
|                            | 2400704        | Virginia Department of Health Professions- Senior Investigators<br>- Headquarters | <b>&amp;</b> 0 | George Mason Unive               | rsity 2/11/2019  | Approved | No                 |
|                            | 2400570        | Virginia Department of Health Professions- Wage Senior<br>Investigator- Southwest | <b>&amp;</b> 0 | University of Virginia           | 2/11/2019        | Pending  | No                 |
|                            | 2400570        | Virginia Department of Health Professions- Wage Senior<br>Investigator- Southwest | <b>å</b> 0     | George Mason Unive               | rsity 2/11/2019  | Approved | No                 |
|                            | 2400570        | Virginia Department of Health Professions- Wage Senior<br>Investigator- Southwest | <b>&amp;</b> O | Virginia Union Univer            | sity 2/11/2019   | Approved | No                 |
|                            | 2400704        | Virginia Department of Health Professions- Senior Investigators<br>- Headquarters | <b>&amp;</b> O | Longwood University              | 2/11/2019        | Approved | No                 |
|                            | 2400704        | Virginia Department of Health Professions- Senior Investigators                   | <b>&amp;</b> 1 | James Madison Unive              | ersity 2/11/2019 | Approved | No                 |

Once the job is uploaded, the posting can be tracked by selecting "jobs" on the left side of the screen. On the jobs screen the information about current and expired postings can be viewed. As shown above, the agency can view which schools have approved a posting, as well as how many students from that school have currently applied for the position. Note that the agency can click the blue icon under "Applicants" to see the names and status of the students who have applied for the position.